## 簡単便利) NEB 出欠票を活用しませんか? パソコンやスマートフォンからいつでも・どこでもカンタン提出!

JAICO

| 1                                                                                                    | 個人情報の取り扱いについて (必須)               | ●同意する                                                                                                    |
|----------------------------------------------------------------------------------------------------|----------------------------------|----------------------------------------------------------------------------------------------------|
| 2                                                                                                    | 会員番号 (必須)                        | 01234567 ※半角数字で8桁                                                                                                    |
| 3                                                                                                    | 氏名 (必須)                          | 産業 花子 ※茜字と名前の間は空ける                                                                                                    |
| 4                                                                                                    | フリガナ (必須)                        | サンギョウ ハナコ ※苗字と名前の間は空ける                                                                                                    |
|                                                                                                    |                                  | hkt-cocoro@counselor.or.jp                                                                                                  |
| 5                                                                                                    | メールアドレス (必須)<br>※確認のため2回入力してください | hkt-cocoro@counselor.or.jp<br>※セキュリティ設定等により受信拒否され、自動返信メールが届かない場合がございます。東関東支部のドメイン「@counselor.or.jp」を受信できるよう設定をお願いいたします。     |
| 6                                                                                                    | 支部総会の出欠 (必須)                     | ○ 出席 ○ 欠席 → 出席の場合は 3 へ進む 欠席の場合は 7 へ進む                                                                                       |
| 7                                                                                                    | 議決権行使書兼委任状<br>※支部総会を欠席する方のみ1つ選択  | 私は、第20回東関東定時総会を欠席します。第1号議案「運営協議員・支部監事及<br>び運営幹部選出の件」については下記のとおり議決権を行使または議長に委任しま<br>■ 賛成 □ 反対 □ 議長一任 【支部総会欠席者のみ】<br>いずれか1つ遅れ |
| 8                                                                                                    | 記念講演会の出欠 (必須)                    |                                                                                                    |
| 9                                                                                                    | 懇親会の出欠 (必須)<br>※懇親会のみのご出席は出来ません  |                                                                                                    |
|                                                                                                    | 確認                               | 戻って編集 送信                                                                                                    |
| 特設ページからWEB出欠票を提出しよう! JAICO東関東総会 Q や 特設ページはこちら                                                                                                   |                                  |                                                                                                    |
| 【1】                                                                                                    | 特設ページ内にある 「東関東支部会員               | WEB出欠票提出<br>をクリック・タップ<br>FAX出欠票ダウンロード                                                                                       |
| 【2】                                                                                                    | ●~9までの必要事項を入力また                  |                                                                                                    |
| 【3】                                                                                                    | 間違いがないか確認してから、下にあ                | る 確認 をクリック・タップ 単に ■                                                                                                    |
| 【4】                                                                                                    | 画面が切り替わったら、 送信                   | を一度だけクリック・タップ                                                                                                    |
|                                                                                                    |                                  |                                                                                                    |
| 【5】                                                                                                    | 画面が切り替わり、ありがとうござい                | います。メッセージは送信されました。 が下に表示される                                                                                                 |
| [6]                                                                                                    | 自動返信メール 🖂 が届いたら、                 | 提出完了!                                                                                                    |
| 自動返信メールが届かない・・・<br>フォームに入力したメールアドレスが間違っていませんか? 迷惑メールフォルダなどに振り分けされていませんか?<br>→再度正しいメールアドレスを入力して提出してください →@counselor.or.ipからのメールが受信できるように設定してください |                                  |                                                                                                    |